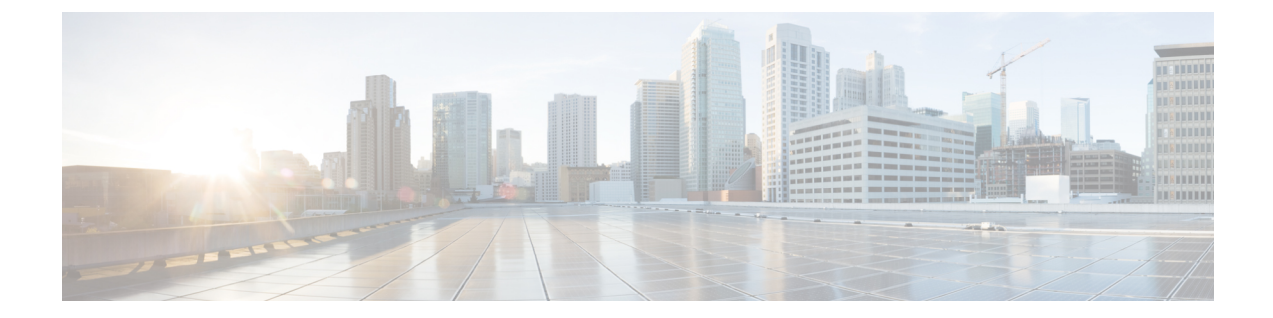

# バックアップとリカバリ

この章では、Cisco Prime Network Registrar データベースを維持する方法について説明します。

- データベースのバックアップ (1ページ)
- シンタックスと位置(2ページ)
- •バックアップ戦略 (2ページ)
- CNRDB データのバックアップ (4 ページ)
- ・tar または類似のツールを使用したすべての CNRDB のバックアップ (6ページ)
- •データベースリカバリ戦略(6ページ)
- ・リージョン クラスタ データベース問題からの回復 (11ページ)
- Cisco Prime Network Registrar 実行中のウイルス スキャン (15 ページ)
- データベースのトラブルシューティング (15ページ)

## データベースのバックアップ

Cisco Prime Network Registrar データベースはさまざまなメモリ キャッシングを実行し、いつで もアクティブにすることができるため、サードパーティのシステム バックアップを使用して データベースを保護することはできません。これらでは、バックアップデータの不整合や、使 用できない交換データベースが発生することがあります。

この目的のために、Cisco Prime Network Registrar はシャドウ バックアップ ユーティリティ、 cnr\_shadow\_backup を提供します。1日に1回、Cisco Prime Network Registrar は重要なファイ ルのスナップショットを取ります。このスナップショットは、データベースの一貫性のある ビューであることが保証されています。

推奨

Cisco Prime Network Registrarの 11.0 よりも前のバージョンから 11.0 (またはそれ以降) にアッ プグレードする場合、および DHCPv6 リース (または DHCPv6 リース履歴レコード)の数が 多い場合、アップグレード後に DHCPv4 データベースのサイズを減らすために、DHCP データ ベースのダンプとロード (cnrdb\_util ユーティリティの使用 (20ページ) を参照) をスケ ジュールする必要があります。DHCPv6 リース (アクティブ+履歴) が新しい dhcp6.ndb に移 動されるとき、アップグレードによって元の dhcp.ndb データベースのサイズが縮小されること はなく、元のデータベースのサイズを減らす唯一の方法は、ダンプとロードを実行することで す。dhcp6.ndbファイルのサイズを表示すると(lsコマンドを使用)、減らすことができるデー タベースのサイズを推計できます。

#### 関連項目

シンタックスと位置 (2 ページ) バックアップ戦略 (2 ページ) データベース リカバリ戦略 (6 ページ) CNRDB データのバックアップ (4 ページ) tar または類似のツールを使用したすべての CNRDB のバックアップ (6 ページ) バックアップからの CNRDB データのリカバリ (9 ページ) tar または類似のツールを使用したすべての CNRDB のリカバリ (9 ページ) tar または類似のツールからの単一の CNRDB のリカバリ (10 ページ) Cisco Prime Network Registrar 実行中のウイルス スキャン (15 ページ)

# シンタックスと位置

以下の項の「…/data/db」という表記は、Cisco Prime Network Registrar 製品のデータのロケー ションパスのディレクトリを指しています。「…/data」はデータディレクトリを意味し、デフォ ルトでは /var/nwreg2/{local | regional}/data になっています。

以下の項で説明する Cisco Prime Network Registrar データベース ユーティリ ティプログラムは「…/bin」ディレクトリにあり、フルパス名で実行します。「…/bin/*program*」はbinディレクトリのプログラムファイルを意味し、デフォルトでは /opt/nwreg2/{local | regional}/usrbin/*program* になっています。

(注) データベースのタイプごとに、承認済みのユーティリティのみを使用してください。

### バックアップ戦略

バックアップ戦略には、次のいずれかが含まれます。

CCM を使用して夜間のシャドウバックアップを実行し(自動バックアップ時間の設定(3 ページ)を参照)、パーマネントバックアップ用にシャドウバックアップを使用してから、明 示的なバックアップを実行します。cnr\_shadow\_backup ユーティリティを使用して、バック アップファイル(\*.bak DB)をバックアップします。

または

Cisco Prime Network Registrar をシャットダウンし、TAR またはその他同様のツールを使用して バックアップを実行します。

## 手動バックアップ (cnr\_shadow\_backup ユーティリティを使用)

**cnr\_shadow\_backup** ユーティリティを使用して、次のデータベースをバックアップします。

- CNRDB databases -
- ...data/dhep, ...data/dhs/setdb, ...data/chs/ndb, ...data/case/hist, ...data/lease/hist, ...data/subnetutil, ...data/med, ...data/eplica, および....data/cem/ndb
- ・スマート ライセンス データベース: ...data/sanosync.data、...data/sapiidsync.data、および ...data/satimeflagsync.data

バックアップ戦略の最も基本的なコンポーネントは、毎日のシャドウバックアップです。運用 データベースで問題が発生した場合は、前日のシャドウバックアップに基づいて回復を試みる ことが必要になる場合があります。したがって、バックアップの成功を妨げる問題を認識し、 修正する必要があります。

最も一般的な問題は、ディスク領域の枯渇です。必要なディスク領域を大まかに見積もるには、…/data ディレクトリのサイズを取得し、10倍します。使用パターン、アプリケーションミックス、Cisco Prime Network Registrar 自体の負荷などのシステム負荷によって、より大きな容量の予約が使用可能であることが示される場合があります。

将来のリカバリのために、既存のシャドウバックアップを定期的に(テープ、他のディスク、 または他のシステムなどに)アーカイブしておく必要があります。

∕!∖

注意

推奨されるタイプとは異なるタイプのデータベースでユーティリティを使用すると、データ ベースが破損する可能性があります。示されているユーティリティのみを使用してください。 また、運用データベースではデータベースユーティリティを使用せず、コピーでのみ使用して ください。

#### 関連項目

自動バックアップ時間の設定 (3ページ)

手動バックアップの実行(4ページ)

cnr shadow backup を使用したサードパーティ製バックアップ プログラムの使用 (4ページ)

### 自動バックアップ時間の設定

**cnr.conf** ファイル (.../conf 内) を編集することによって、自動バックアップを実行する時間を 設定できます。**cnr.backup-time** 変数を自動シャドウ バックアップの時間と分に24 時間の *HH:MM* 形式で変更して、サーバーエージェントを再起動します。たとえば、次のようなプリ セット値があります。

cnr.backup-time=23:45

(注) cnr.backup-time に加えた変更を有効にするには、Cisco Prime Network Registrar を再起動する必要があります。

### 手動バックアップの実行

**cnr\_shadow\_backup** ユーティリティを使用して手動バックアップを開始することもできます が、これにはルート権限が必要です。バックアップを実行するには、プロンプトで **cnr\_shadow\_backup** コマンドを入力します。

 (注) バックアップよりも最新のフェールオーバー パートナーから DHCP データを復元するには、 フェールオーバー サーバーからの DHCP データの復元(23ページ)を参照してください。

## cnr\_shadow\_backup を使用したサードパーティ製バックアップ プログ ラムの使用

cnr\_shadow\_backup が動作している間は、サードパーティのバックアップ プログラムをスケ ジュールしないようにする必要があります。サードパーティのバックアップ プログラムは、 cnr\_shadow\_backup 操作よりも前または後のいずれかの時刻に実行する必要があります。自動 バックアップ時間の設定 (3 ページ) で説明されているように、デフォルトのシャドウバッ クアップ時間は毎日 23:45 です。

Cisco Prime Network Registrar の運用データベースのディレクトリとファイルをスキップし、 シャドウ コピーのみをバックアップするように、サードパーティのバックアップ プログラム を設定します。

運用ファイルは、バックアップ戦略(2ページ)に記載されています。Cisco Prime Network Registrar は、次のディレクトリのロックファイルも保持します。

• Cisco Prime Network Registrar サーバー プロセス - /var/nwreg2/local/temp/np\_destiny\_trampoline または /var/nwreg2/regional/temp/np\_destiny\_trampoline

ロックファイルは再起動時に再作成されます。これらのファイルは、システムの実行中は重要 です。メンテナンスプロセス(ウイルススキャンやアーカイブなど)では、一時ディレクト リ、運用データベースディレクトリ、およびファイルを除外する必要があります。

# CNRDB データのバックアップ

CNRDB データベースの場合、cnr\_shadow\_backup ユーティリティは、データベースとすべて のログファイルを、インストールされている Cisco Prime Network Registrar 製品のディレクトリ ツリー内のセカンダリディレクトリにコピーします。手順は次のとおりです。

- DHCP: 運用データベースは…/data/dhcp/ndb、…/data/dhcp/ndb6、および…/data/dhcp/clientdb ディレクトリにあり、データベースログファイルはこれらのディレクトリのlogsサブディ レクトリにあります。シャドウコピーは、…/data.bak/dhcp/ndb6、お よび…/data.bak/dhcp/clientdb ディレクトリにあります。
- DNS:運用データベースは.../data/dns/rrdb ディレクトリにあり、データベースログファイルは logs サブディレクトリにあります。重要な運用コンポーネントは、.../data/dns/hadb ディレクトリにある高可用性(HA) DNS であり、ログファイルは.../data/dns/hadb/logs ディレクトリにあります。シャドウコピーは.../data.bak/dns ディレクトリにあります。
- **CCM**:運用データベースは .../data/ccm/ndb、.../data/ccm/rrdb、および .../data/ccm/clientdb ディレクトリにあり、データベースログファイルはこれらのディレクトリの logs サブディ レクトリにあります。シャドウ コピーは .../data.bak/ccm ディレクトリにあります。
- MCD change log:運用データベースとログファイルは…/data/mcd/ndb ディレクトリにあ り、データベースログファイルは logs サブディレクトリにあります。シャドウ コピーは …/data.bak/mcd ディレクトリにあります。変更ログのエントリがない場合、MCD 変更ログ データベースは存在しない可能性があります。また、MCD 変更ログの履歴が除去された とき、または開始する MCD 変更ログデータがないときにも、データベースは削除されま す。
- Lease history:運用データベースとログファイルは.../data/leasehist および.../data/lease6hist ディレクトリにあり、データベースログファイルはこれらのディレクトリの logs サブディ レクトリにあります。シャドウコピーは.../data.bak/leasehist および.../data.bak/lease6hist ディレクトリにあります。
- DHCP utilization:運用データベースとログファイルは…/data/subnetutil ディレクトリにあ り、データベースログファイルは logs サブディレクトリにあります。シャドウ コピーは …/data.bak/subnetutil ディレクトリにあります。
- **Replica**:運用データベースとログファイルは .../data/replica ディレクトリにあり、データ ベースログファイルは logs サブディレクトリにあります。

次の表に、Cisco Prime Network Registrar のデータベースファイルを示します。

| ディレクトリ | サブディレクトリ            | ファイル名      |
|--------|---------------------|------------|
| dhcp   | /data/dhcp/ndb      | dhcp.ndb   |
|        | /data/dhcp/ndb6     | dhcp6.ndb  |
|        | /data/dhcp/clientdb | *.db       |
| dns    | /data/dns/csetdb    | dnscset.db |
|        | /data/dns/hadb      | dnsha.db   |
|        | /data/dns/rrdb      | *.db       |

表1:データベースファイル

| ディレクトリ | サブディレクトリ           | ファイル名        |
|--------|--------------------|--------------|
| ccm    | /data/ccm/clientdb | changelog.db |
|        |                    | config.db    |
|        | /data/ccm/ndb      | *.db         |
|        | /data/ccm/rrdb     | changelog.db |
|        |                    | config.db    |

ログファイルは、log.0000000001 ~ log.9999999999 として示されます。ファイルの番号は、 サーバーに対する変更の頻度によって異なります。通常は、少数の番号しかありません。サイ トの特定のファイル名拡張子は、データベースが使用される時間の経過とともに変化します。 これらのログファイルは人間に読める形式ではありません。

# tarまたは類似のツールを使用したすべてのCNRDBのバッ クアップ

ここでは、tar または類似のツールを使用して、すべての Cisco Prime Network Registrar データ ベースをバックアップする手順について説明します。

ステップ1 Cisco Prime Network Registrar をシャットダウンします。

Cisco Prime Network Registrar が実行している場合、tar または類似のツールを使用してバックアップを実行 することはできません。

ステップ2 data ディレクトリとサブディレクトリ全体をバックアップします。

> /var/nwreg2/local/data or /var/nwreg2/regional/data
> /var/nwreg2/local/conf or /var/nwreg2/regional/conf

- **ステップ3** バックアップが完了したら、Cisco Prime Network Registrarを再起動します。
  - (注) 技術的には、バックアップには、夜間のシャドウバックアップが含まれているため、\*.bak ディレクトリ(およびそれらのディレクトリのサブディレクトリ)を含める必要はありません。ただし、使用可能なストレージ領域が非常に制限されている場合を除き、シャドウバックアップを含め、data ディレクトリ(およびサブディレクトリ)全体の完全バックアップを推奨します。

# データベース リカバリ戦略

Cisco Prime Network Registrar は CNRDB データベースを使用します。次の表に、バックアップ とリカバリが必要な CNRDB データベースのタイプを示します。

| サブディレクトリ          | クラスタ       | タイプ   | 説明                                                                                                    |
|-------------------|------------|-------|----------------------------------------------------------------------------------------------------|
| mcd               | ローカル       | CNRDB | MCD 変更ログ デー<br>タ。除去されていない<br>MCD 変更ログ履歴が<br>ある限り、8.0 以前の<br>データベースからの<br>アップグレードのため<br>にのみ存在します。                                |
| ccm               | ローカル、リージョン | CNRDB | 中央構成管理データ<br>ベース。ローカルの一<br>元管理対象のクラスタ<br>と SNMP サーバー<br>データを格納します。                                                              |
| dns               | ローカル       | CNRDB | DNS データベース。<br>ゾーンの状態情報、保<br>護された RR の名前、<br>および DNS サーバー<br>のゾーン設定データを<br>格納します。                                               |
| cdns              | ローカル       |       | DNS データベースを<br>キャッシュしていま<br>す。最初の DNSSEC<br>ルート トラストアン<br>カーおよびルートヒン<br>トを格納します。                                                |
| dhcp <sup>1</sup> | ローカル       | CNRDB | DHCP データベース。<br>DHCP サーバーのリー<br>ス状態データを格納し<br>ます。                                                                               |
| dhcpeventstore    | ローカル       |       | Cisco Prime Network<br>Registrar が、LDAP お<br>よび DHCPv4 DNS<br>アップデートの相互作<br>用など、外部サーバー<br>と対話するために維持<br>するキュー。リカバリ<br>は必要ありません。 |

| サブディレクトリ   | クラスタ  | タイプ   | 説明                                                            |
|------------|-------|-------|---------------------------------------------------------------|
| tftp       | ローカル  |       | TFTP サーバーのデ<br>フォルトのデータディ<br>レクトリ。リカバリは<br>必要ありません。           |
| レプリカ       | リージョン | CNRDB | ローカルクラスタのレ<br>プリカデータを格納し<br>ます。                               |
| lease6hist | リージョン | CNRDB | DHCPv6 リース履歴<br>データベース。                                       |
| leasehist  | リージョン | CNRDB | DHCPv4 リース履歴<br>データベース。                                       |
| subnetutil | リージョン | CNRDB | DHCP 使用率データ<br>ベース。サブネットと<br>プレフィックスのデー<br>タベースが個別に含ま<br>れます。 |

<sup>1</sup> DHCP データベース (…/data/dhcp/ndb および …/data/dhcp/ndb6) をバックアップから復元 することは推奨されません。このデータは、DHCP サーバーの実行中は常に変化するた めです (このサーバーまたはパートナーのいずれかでクライアントアクティビティとリー スの期限が切れているため)。したがって、バックアップからDHCP ndb/ndb6 データベー スを復元すると、サーバーのクロックが元に戻りますが、クライアントのクロックは元 に戻りません。そのため、DHCP サーバーのデータベースはバックアップからリカバリ するよりも保持する方が望ましく、または、リカバリが必要な場合は、データベースを 削除して、フェールオーバーを介してパートナーから現在のリースをリカバリする方が 望ましいです (フェールオーバー サーバーからの DHCP データの復元 (23 ページ) を 参照)。

Cisco Prime Network Registrarのインストールをリカバリする一般的なアプローチは、次のとおりです。

- 1. Cisco Prime Network Registrar サーバー エージェントを停止します。
- 2. データを復元または修復します。
- 3. サーバーエージェントを再起動します。
- 4. サーバーでエラーがないかモニターします。

データベースリカバリが正常に実行されたことが確認できたら、常に手動で**cnr\_shadow\_backup** ユーティリティを実行して、現在の設定と状態のバックアップを作成します。

### バックアップからの CNRDB データのリカバリ

サーバー ログ メッセージや欠落しているデータなど、何らかの理由でデータベースの回復に 失敗した場合は、現在のシャドウバックアップ (Cisco Prime Network Registrar のインストール ツリー) でリカバリの試行が必要になることがあります。手順は、次のとおりです。

- ステップ1 Cisco Prime Network Registrar サーバー エージェントを停止します。
- ステップ2 運用データベースファイルを別の一時的な場所に移動します。
- ステップ3 各 …/data/name.bak ディレクトリを …/data/name にコピーします。たとえば、…/data/ccm.bak を …/data/ccm にコピーします。
  - (注) cnr.conf ファイル cnr.dbrecover 変数を false に設定して、cnr\_shadow\_backup の夜間のバックアップ 時のリカバリを無効にした場合は、次の手順の一部として、リカバリも実行する必要があります。
- ステップ4 ファイルの名前を変更します。

CNRDB データベースは一元管理される設定データを維持し、これはサーバー設定データベースと同期されます。

**ステップ5** 新しいデータ ディレクトリを作成し、バックアップされたディレクトリを解凍または回復します。 DB ディレクトリとリカバリ ツールを実行して、データベースが正常であることを確認することをお勧め

DB アイレクトリとリカバリ ツールを実行して、アータベースか正常であることを確認することをお勧め します。

- (注) logs サブディレクトリが同じディレクトリに存在するか、または logs パスが DB\_CONFIG ファイルに記載されていることを確認します。
- **ステップ6** サーバー エージェントを再起動します。
  - (注) リカバリが失敗した場合は、現在のシャドウバックアップが単に破損したファイルのコピーである可能性があるため、以前の最新のシャドウバックアップを使用します。これは、シャドウバックアップを定期的にアーカイブする必要があることを示しています。以前のシャドウバックアップファイルに動作ログファイルを追加することはできません。シャドウバックアップの作成後にデータベースに追加されたすべてのデータが失われます。

データベースのリカバリが成功したら、**cnr\_shadow\_backup** ユーティリティを使用して即時バックアップ を開始し、ファイルをアーカイブします(手動バックアップの実行 (4ページ) を参照)。

#### tar または類似のツールを使用したすべての CNRDB のリカバリ

ここでは、tar または類似のツールを使用して、すべての Cisco Prime Network Registrar データ ベースを回復する手順について説明します。

**ステップ1** Cisco Prime Network Registrar をシャットダウンします。systemctl stop nwreglocal を実行して Cisco Prime Network Registrar がダウンしていることを確認します。

**ステップ2** アクティブなデータディレクトリの名前を変更します(mv data old-data など)。

(注) データディレクトリ(およびそのサブディレクトリ内のすべてのファイル)の2倍のサイズに対応できる十分なディスク領域が必要です。十分なディスク領域がない場合は、アクティブなデータディレクトリを別のドライブに移動します。

**ステップ3** 新しいデータ ディレクトリを作成し、バックアップされたディレクトリを解凍または回復します。

CNRDB ディレクトリとリカバリ ツールを実行して、データベースが正常であることを確認することをお 勧めします。

- ステップ4 Cisco Prime Network Registrar を起動します。
  - (注) 技術的には、復元には、夜間のシャドウバックアップが含まれているため、\*.bak ディレクトリ (およびそれらのディレクトリのサブディレクトリ)を含める必要はありません。ただし、使用 可能なストレージ領域が非常に制限されている場合を除き、シャドウバックアップを含むデータ ディレクトリ(およびサブディレクトリ)全体を完全に復元することをお勧めします。

#### tar または類似のツールからの単一の CNRDB のリカバリ

このセクションでは、tar または類似のツールを使用して単一のデータベースを回復する手順について説明します。

- **ステップ1** Cisco Prime Network Registrar をシャットダウンします。**systemctl stop nwreglocal** を実行して Cisco Prime Network Registrar がダウンしていることを確認します。
- ステップ2 アクティブなデータディレクトリの名前を変更します(mv data old-data など)。
  - (注) データディレクトリ(およびそのサブディレクトリ内のすべてのファイル)の2倍のサイズに対応できる十分なディスク領域が必要です。十分なディスク領域がない場合は、アクティブなデータディレクトリを別のドライブに移動します。
- **ステップ3** 新しいデータディレクトリを作成し、そのディレクトリ(およびそのサブディレクトリ)内のファイルの みをバックアップから解凍または回復します。

CNRDB 整合性およびリカバリツールを実行して、CNRDB が正常であることを確認することをお勧めします。

- ステップ4 回復する必要があるその他の DB について、ステップ2~ステップ3を繰り返します。
- ステップ5 Cisco Prime Network Registrar を起動します。

# リージョン クラスタ データベース問題からの回復

リージョンクラスタには高可用性ソリューションはありません。リージョンクラスタは、ロー カルクラスタの動作にとって重要ではありません(ライセンスを除く)。最悪の事態が発生 し、バックアップ(夜間のシャドウバックアップなど)からの復元が失敗した場合は、リー ジョンクラスタを再構築できます。

リージョンクラスタデータベースは非常に信頼性が高くなっていますが(トランザクション ベースであるため)、いくつかの状況では(たとえば、ディスク領域の不足や、不良ブロック などの物理ディスク問題)、データベースの問題が発生する可能性があり、CCM が起動でき なかったり、特定の機能を実行できないことがあります。

リージョンクラスタでは、主に4つのデータベースが使用されます。

- ・設定オブジェクトを含む CCM データベース(ccm ディレクトリ)。
- ローカルクラスタから収集されたリース履歴(有効な場合)を含むリース履歴データベース(lease6hist および leasehist)。
- ・時間の経過とともに収集されたスコープとプレフィックス使用率の履歴(有効な場合)を 含むサブネット使用率データベース(subnetutil)。
- ・ローカルクラスタから定期的にプルされた設定を含むレプリカデータベース(replica)。

次の項では、これらのデータベースの1つ以上で問題が発生した場合に使用する手順について 説明します(これは、config\_ccm\_1\_logファイルとこのファイルで報告されているエラーから 判断でき、リージョンの開始不能が含まれている場合もあります)。

(注) これらの手順を実行する前に、データベースのトラブルシューティング(15ページ)セクションがデータベースの修正に役立つかどうかを最初に確認してください。修正に役立たない場合は、復元できる可能性がある最新のバックアップが使用可能かどうかを確認してください。

#### リース履歴データベース問題の処理

リース履歴データベースは、データが保存される期間とクライアントアクティビティのレート によっては、非常に大きくなる可能性があります。このデータベースが破損し、復元できない 場合、リージョンクラスタ操作を回復する方法の1つは、このデータベースを削除することで す(これにより、リース履歴が失われます)。

次のステップを実行します。

ステップ1 リージョン クラスタを停止します。

- **ステップ2** Lease6hist および/または leasehist データベース ディレクトリを削除(または名前を変更)します。問題が 発生したデータベースのみを削除(または名前変更)します。
  - (注) これらのデータベースの1つまたは両方を最近のバックアップから復元できた場合は、バックアップ lease6histおよび/またはleasehistディレクトリ(およびその下にあるすべてのファイルとディレクトリ)をコピーして、削除された(または名前が変更された)データベースを置き換えることができます。
- ステップ3 リージョン クラスタを起動します。

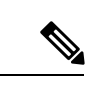

(注) これらの手順は、リース履歴を収集する必要がなく、すべての履歴を削除したい場合にも使用 できます。ステップ1を実行する前に、すべてのリース履歴収集を無効にしてください。

### サブネット使用率データベース問題の処理

サブネット/プレフィックス使用率のデータベースは、データが保存される期間、ポーリングの頻度、サブネット/プレフィックスの数に応じて非常に大きくなる可能性があります。この データベースが破損し、復元できない場合、リージョンクラスタ操作を回復する方法の1つ は、このデータベースを削除することです(これにより、使用率の履歴が失われます)。

次のステップを実行します。

**ステップ1** リージョン クラスタを停止します。

- ステップ2 subnetutil データベース ディレクトリを削除(または名前変更)します。
  - (注) 最近のバックアップから subnetutil データベースを復元できる場合は、バックアップ subnetutil ディレクトリ(およびその下にあるすべてのファイルとディレクトリ)をコピーして、削除された(または名前が変更された)データベースディレクトリを置き換えることができます。
- ステップ3 リージョン クラスタを起動します。

(注) これらの手順は、使用率データを収集する必要がなくなり、収集したすべてのデータを削除したい場合にも使用できます。ステップ1を実行する前に、すべての使用率履歴収集を無効にしてください。

### レプリカ使用率データベース問題の処理

レプリカ データベースは、ローカル クラスタから簡単に再作成できます(各ローカル クラス タの設定のコピーを保存するため)。このデータベースが破損している場合は、このデータ ベースを削除するのが最善の方法です。

次のステップを実行します。

ステップ1 リージョン クラスタを停止します。

- ステップ2 レプリカデータベースディレクトリを削除(または名前を変更)します。
  - (注) このデータベースは、ローカルクラスタから簡単に再構築できるため、バックアップから復元し ないことをお勧めします。

**ステップ3** リージョン クラスタを起動します。

**ステップ4** 各ローカル クラスタからレプリカ データのプルを開始します(これは数時間以内にローカル クラスタご とに自動的に行われるため、発生するまで待機することもできます)。

> リージョン クラスタがローカル クラスタと一致することを保証するために、通常、レプリカ データベースが更新されたら、(DHCPを使用している場合は) (IPv4 および IPv6) アドレス 空間とゾーン データをプルすることをお勧めします。

#### リージョンクラスタの再構築

ccmデータベースが破損しており、バックアップからのリカバリが不可能である場合や、イン デックスの再構築(rebuild\_indexes ツールの詳細については、Cisco Technical Assistance Center (TAC)に連絡してください)では問題を解決できない場合は、リージョンを完全に再構築し なければならないことがあります。場合によっては、新しいシステムにリージョンクラスタを 再構築する必要がある場合があります。

既存のリージョンクラスタが動作している場合は、設定データを抽出できる可能性がありま す。ただし、これは、古いデータや破損したデータを抽出する可能性もあるため、問題です (データベースの破損によっては、同じデータのエクスポートが繰り返される場合もありま す)。これを行うには、cnr\_exim ツールを実行して、バイナリモードで設定をエクスポート します(-x オプションを使用します)。成功した場合は、後でインポートすることができま す。ただし、すべてのデータがインポートされるわけではないため、次の手順に従うことが重 要です。

新しいシステムの場合は、次のようになります。

ステップ1 Cisco Prime Network Registrar リージョン クラスタをインストールします。

ステップ2 管理者アカウントをセットアップし、ライセンスを追加します。

- **ステップ3** すべてのローカルクラスタをリージョンに登録します。このためには、license registerコマンドを発行する 必要があります。リージョンのアドレスとポートが変更されていない場合は、リージョンサーバーのアド レスとポートを指定する必要はありません。
- **ステップ4** 古いリージョンクラスタからデータをエクスポートするために cnr\_exim を使用した場合は、cnr\_exim を使 用してこれをインポートできます。
- **ステップ5** 「既存のリージョン クラスタ」の手順をスキップして、以下の「共通の手順」に進みます。

既存のリージョンクラスタの場合は、次のようになります。

- ステップ1 リージョン クラスタが実行している場合は、停止します。
- **ステップ2** /Var/nwreg2/regional/data ディレクトリ(その下のすべてのファイルとディレクトリ)を削除します。
  - (注) lease6hist、leasehist、および/または subnetutil ディレクトリ(およびこれらのディレクトリのすべてのファイル)が破損していず、この履歴情報を保持する場合は、これらのデータベースを保持できます。削除すると、この履歴データは失われます。
  - (注) ccm データベースが削除された場合、そのデータは使用できないため、レプリカデータベースを 保持しておかないでください。レプリカデータベースを削除しないと、重大な問題が発生する可 能性があります。
- ステップ3 空の /var/nwreg2/regional/data ディレクトリを作成します(完全に削除または移動した場合)。
- ステップ4 リージョン クラスタを起動します。
- ステップ5 管理者アカウントをセットアップし、ライセンスを追加します。
- **ステップ6** 古いリージョンクラスタからデータをエクスポートするために cnr\_exim を使用した場合は、cnr\_exim を使 用してこれをインポートできます。
- **ステップ7** リージョン クラスタを再起動します(すべてのサービスが実行されていることを保証するために必要です)。
- ステップ8 すべてのローカル クラスタをリージョンに再登録します。このためには、license register コマンドを発行 する必要があります(これは、ローカルサーバー、IP アドレス、およびポートの既存のリージョン情報に 再登録されるため、追加のパラメータは必要ありません)。
- ステップ9 次の共通の手順に進みます。

共通の手順(新規または既存のリージョンクラスタの場合):

- **ステップ1** すべてのレプリカデータが最新であることを確認します。このためには、ローカルクラスタごとに(Web UI で、または cluster *name* updateReplicaData コマンドを使用して)レプリカをプルします。
- **ステップ2** DHCP を使用している場合は、v4 および v6 アドレス空間をプルします(Web UI で、または ccm pullAddressSpace および ccm pullPv6AddressSpace コマンドを使用して)。

- **ステップ3** DNS を使用している場合は、ゾーンデータをプルします(Web UI で、または ccm pullZoneData コマンドを使用して)。
- **ステップ4** この情報を持つローカルクラスタの1つから、適切な管理者またはその他のオブジェクト(ポリシー、テ ンプレートなど)をプルします(Web UI で、または pull サブコマンドを使用して)。

## Cisco Prime Network Registrar 実行中のウイルス スキャン

システムでウイルススキャンが有効になっている場合は、特定の Cisco Prime Network Registrar ディレクトリをスキャン対象から除外するように設定することをお勧めします。これらのディ レクトリを含めると、Cisco Prime Network Registrar の動作が妨げられる可能性があります。除 外できるのは、…/data、…/logs、および…/temp ディレクトリとそのサブディレクトリです。

# データベースのトラブルシューティング

以下のセクションでは、Cisco Prime Network Registrar データベースのトラブルシューティング について説明します。

### 関連項目

 $cnr_exim データ インポートおよびエクスポート ツールの使用 (15 ページ)$  $cnrdb_recover ユーティリティの使用 (18 ページ)$  $cnrdb_verify ユーティリティの使用 (19 ページ)$  $cnrdb_checkpoint ユーティリティの使用 (20 ページ)$  $cnrdb_util ユーティリティの使用 (20 ページ)$ フェールオーバー サーバーからの DHCP データの復元 (23 ページ)

## cnr\_exim データ インポートおよびエクスポート ツールの使用

**cnr\_exim**データのインポートおよびエクスポートツールは、特定のテナントに制限されていな いユーザーについて、次をサポートするようになりました。

- すべてのデータのエクスポート
- コアデータがあるかどうかにかかわらず、テナントに固有のデータのエクスポート
- ライセンス関連データのエクスポートとインポート
- すべてのデータのインポート
- ・テナントに固有のデータのインポートと、オプションで、コアデータの有無にかかわらず、新しいテナントへのマッピング。これにより、新しいテナントの基本設定を作成できます。テナントタグを指定すると、インポートしたデータを使用して古いテナント ID が検索され、現在の設定が新しいテナント ID の検索に使用されます。

マルチテナントアーキテクチャの使用には、テナントの設定を別のクラスタに移動して、テナ ント テンプレート データをエクスポートし、そのデータを別のテナントとしてインポートで きるという利点があります。

(注) 特定のテナントに制限されたユーザーは、そのテナントのデータのみをエクスポートまたはイ ンポートできます。

**cnr\_exim** ツールは、保護されていないリソースレコードの情報をエクスポートするためにも機能します。ただし、**cnr\_exim** は既存のデータに上書きするだけで、競合の解決を試行しません。

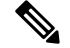

(注) Cisco Prime Network Registrar の別のバージョンにデータをインポートまたはエクスポートする ために cnr\_exim ツールを使用することはできません。これは、Cisco Prime Network Registrar の同じバージョンからのデータのインポートまたはエクスポートにのみ使用できます。

**cnr\_exim**を使用する前にCLIを終了してから、*install-path*/usrbin ディレクトリでツールを見つけます。

インポートされたデータをアクティブにするには、サーバーをリロードする必要があります。

テキストのエクスポートは読み取り専用であることに注意してください。再インポートすることはできません。

テキストのエクスポートでは、ユーザー名とパスワードの入力が求められます(クラスタはデ フォルトでローカル クラスタになります)。構文は、次のとおりです。

> cnr\_exim -e exportfile [-N username -P password -C cluster]

(インポート可能な) raw データをエクスポート するには、-x オプションを使用します。

> cnr\_exim -e exportfile -x

DNS サーバーおよびゾーン コンポーネントをバイナリ データとして raw 形式でエクスポート するには、-x および -c オプションを使用します。

> cnr\_exim -e exportfile -x -c "dnsserver,zone"

データインポートの構文は、次のとおりです(インポートファイルは raw 形式である必要が あります)。

> cnr\_exim -i importfile [-N username -P password -C cluster]

また、-0オプションを使用して、既存のデータに上書きすることもできます。

> cnr\_exim -i importfile -o

次の表では、cnr exim ツールのすべての修飾オプションについて説明します。

I

#### 表 3:cnr\_exim オプション

| オプション         | 説明                                                                                                    |
|---------------|----------------------------------------------------------------------------------------------------|
| -a            | 保護された、または保護されていない RR のエクスポートとインポートを許可します。有効な値は、次のとおりです。                                                                                                    |
|               | protectedRR、unprotectedRR、および none                                                                                                    |
|               | Export :                                                                                                    |
|               | デフォルトではすべての RR がエクスポートされるため、オプション「-a protectedRR」、「-a unprotectedRR」、または「-a none」を使用して、保護された RR または保護されていない RR のエクスポートを明示的に指定する必要があります。このオプションが指定されなかった場合は、すべての RR がエクスポートされます。                                                               |
|               | Import:                                                                                                    |
|               | デフォルトではすべての RR がインポートされるため、オプション「-a protectedRR」または「-a unprotectedRR」を使用して、保護された RR または<br>保護されていない RR のインポートを明示的に指定する必要があります。こ<br>のオプションが指定されなかった場合は、すべての RR がインポートされま<br>す。                                                                 |
| -b            | コア(基本)オブジェクトをインポート/エクスポートに含めることを指定します。これには、明示的な tenant-id が0 であるすべてのオブジェクトと、tenant-id 属性を持たないすべてのオブジェクトが含まれます。                                                                                                    |
| - <b>c</b>    | Cisco Prime Network Registrar コンポーネントを、引用符で囲まれたカンマ区<br>切りの文字列としてインポートまたはエクスポートします。-chelpを使用し<br>て、サポートされているコンポーネントを表示します。デフォルトでは、<br>ユーザーはエクスポートされません。このオプションを使用して明示的にエ<br>クスポートする必要があります。ユーザーは、定義されたグループとロール<br>で常にグループ化されます。秘密はエクスポートされません。 |
|               | <ul> <li>(注) 管理者名をインポートした後は、新しいパスワードを設定する必要があります。グループとロールをユーザー名(デフォルトではエクスポートされない)とは別にエクスポートすると、ユーザー名との関係が失われます。</li> </ul>                                                                                                    |
| -C クラスタ       | 指定されたクラスタからインポートまたはエクスポートします。 <b>localhost</b> に<br>事前設定されています。                                                                                                    |
| -d            | cnr_exim ログファイルのディレクトリパスを指定します。                                                                                                    |
| -e exportfile | 指定されたファイルに設定をエクスポートします。                                                                                                    |
| -f            | ソーステナントを指定します。エクスポートおよびインポートについて有効<br>です。                                                                                                    |

| オプション           | 説明                                                                                                    |
|-----------------|----------------------------------------------------------------------------------------------------|
| -g              | デスティネーションテナントを指定します。インポートの場合のみ有効で<br>す。 <i>tenant-id</i> は、データをエクスポートするときに変更することはできず、<br>データがインポートされるときにのみ変更できます。                                                         |
| -h              | サポートされているオプションのヘルプテキストを表示します。                                                                                                    |
| –i importfile   | 指定されたファイルに設定をインポートします。インポートファイルはraw<br>形式である必要があります。                                                                                                    |
| –N username     | 指定されたユーザー名を使用してインポートまたはエクスポートします。                                                                                                    |
| -0              | -i (インポート)オプションとともに使用すると、既存のデータに上書きします。                                                                                                    |
| - <b>p</b> port | SCP サーバーへの接続に使用されるポート。                                                                                                    |
| –P password     | 指定されたパスワードを使用してインポートまたはエクスポートします。                                                                                                    |
| -t exportfile   | エクスポート先のファイル名を指定し、データをs式形式でエクスポートします。                                                                                                    |
| - <b>v</b>      | バージョン情報を表示します。                                                                                                    |
| -w              | エクスポートするビュータグを指定します。このオプションを使用すると、<br>ユーザーは、「w」オプションで説明されているように、同じビュータグを<br>持つゾーンおよび RR データをエクスポートできます。他のすべてのオブ<br>ジェクトでは、このオプションは考慮されず、使用されている場合も以前と<br>同じようにエクスポートされます。 |
| -X              | -e (エクスポート) オプションとともに使用すると、バイナリデータを(インポート可能な) raw 形式でエクスポートします。                                                                                                    |

### cnrdb\_recover ユーティリティの使用

**cnrdb\_recover** ユーティリティは、システム障害後に Cisco Prime Network Registrar データベー スを一貫した状態に復元するのに役立ちます。通常、このコマンドには -c オプションと -v オ プションを使用します。次の表で、すべての修飾オプションについて説明します。ユーティリ ティは *install-path/bin* ディレクトリにあります。

| 表 4: cnrdb_recover 才 | トブ | パシ | зĴ | ン |
|----------------------|----|----|----|---|
|----------------------|----|----|----|---|

| オプション          | 説明                                                                                                    |
|----------------|----------------------------------------------------------------------------------------------------|
| - <b>c</b>     | 通常のリカバリではなく、致命的なリカバリを実行します。存在する<br>すべてのログファイルを検査するだけでなく、ファイルが欠落してい<br>る場合は現在または指定されたディレクトリに.ndb(または.db)ファ<br>イルを再作成し、存在する場合は更新します。 |
| - <b>e</b>     | リカバリの実行後に環境を維持します。ホーム ディレクトリに<br>DB_CONFIG ファイルがない場合は、ほとんど使用されません。                                                                 |
| - <b>h</b> dir | データベース環境のホームディレクトリを指定します。デフォルトで<br>は、現在の作業ディレクトリが使用されます。                                                                           |
| -t             | 可能な最新の日付ではなく、指定された時刻に回復します。時刻の形式は[[CC]YY]MMDDhhmm[.ss]です(角カッコは省略可能なエントリを示し、年を省略した場合は、デフォルトで現在の年に設定されます)。                           |
| - <b>v</b>     | 冗長モードで実行します。                                                                                                    |
| - <b>V</b>     | 標準出力にライブラリのバージョン番号を書き込み、終了します。                                                                                                    |

致命的な障害が発生した場合は、すべてのデータベースファイルのスナップショットを、ス ナップショット後に書き込まれたすべてのログファイルとともに復元します。致命的でない場 合は、障害発生時のシステムファイルだけが必要です。ログファイルが欠落している場合、 cnrdb\_recover -c は欠落しているものを特定して失敗します。その場合は、復元して、リカバ リを再度実行する必要があります。

致命的リカバリオプションを使用することを強く推奨します。このようにして、リカバリユー ティリティは使用可能なすべてのデータベース ログ ファイルを順に再生します。何らかの理 由でログ ファイルが欠落している場合は、リカバリユーティリティはエラーを報告します。 たとえば、次のログ ファイルのギャップが表示されます。

log.0000000001 log.000000053

次のエラーが発生し、TAC ケースを開くことが必要になる場合があります。

db\_recover: Finding last valid log LSN:file:1 offset 2411756 db\_recover: log\_get: log.000000002: No such file or directory db recover: DBENV->open: No such for or directory

### cnrdb\_verify ユーティリティの使用

**cnrdb\_verify** ユーティリティは、Cisco Prime Network Registrar データベースの構造を確認する のに役立ちます。このコマンドは、ファイルパラメータを必要とします。このユーティリティ は、ファイルを変更しているプログラムが実行していないことがわかっている場合にのみ使用 してください。次の表では、すべての修飾オプションについて説明します。ユーティリティは *install-path/bin* ディレクトリにあります。 構文については、コマンドを実行するときの使用方法で説明します。

#### ./cnrdb\_verify

usage: cnrdb verify [-mNoqV] [-b blob dir] [-h home] [-P password] db file ...

表 *5 : cnrdb\_verify* オプション

| オプション         | 説明                                                                                |
|---------------|-----------------------------------------------------------------------------------|
| -h home       | データベース環境のホーム ディレクトリを指定します。デフォルトで<br>は、現在の作業ディレクトリが使用されます。                         |
| -N            | 実行中の共有リージョンロックの取得を防止します。これは、エラーの<br>デバッグのみを目的としているため、他の状況では使用しないでください。            |
| -0            | データベースのソートまたはハッシュの順序を無視して、デフォルト以<br>外の比較またはハッシュ設定で cnrdb_verify を使用できるようにしま<br>す。 |
| –P password   | ユーザーパスワード(ファイルが保護されている場合)。                                                        |
| - <b>q</b>    | 終了の成功または失敗以外のエラー説明の表示を抑制します。                                                      |
| $-\mathbf{V}$ | 標準出力にライブラリのバージョン番号を書き込み、終了します。                                                    |

#### cnrdb\_checkpoint ユーティリティの使用

**cnrdb\_checkpoint** ユーティリティは、データベースファイルのチェックポイントを設定して、 最新の状態に保つのに役立ちます。ユーティリティは*install-path/*binディレクトリにあります。

構文については、コマンドを実行するときの使用方法で説明します。

./cnrdb\_checkpoint

usage: cnrdb\_checkpoint [-1Vv] [-h home] [-k kbytes] [-L file] [-m msg\_pfx] [-P
password][-p min]

#### cnrdb\_util ユーティリティの使用

**cnrdb\_util** ユーティリティは、Cisco Prime Network Registrar データベースのダンプとロードに 役立ちます。さらに、このユーティリティを使用して、Cisco Prime Network Registrar データ ベースのシャドウバックアップとリカバリを実行したり、ログファイルをクリアしたり、デー タベースのページサイズを変更したりすることができます。

このユーティリティは install-path/usrbin ディレクトリにあります。

#### ¢

**重要** Cisco Prime Network Registrar データベースで操作を実行する前に、バックアップを実行することを強くお勧めします。既存のバックアップファイルが保持される場合は、それらもバックアップする必要があります。

cnrdb\_util ユーティリティは、次の2つのモードで動作します。

- ・インタラクティブモード ユーザーに操作とオプションを求めるプロンプトを表示します。
- •バッチモード-このユーティリティの実行中に、引数として情報(操作とオプションの両方)が必要です。

構文については、コマンドを実行するときの使用方法で説明します。

./cnrdb\_util -h

次の表では、すべての修飾操作とオプションについて説明します。

#### 表 6: cnrdb\_util の操作

| 操作         | 説明                                                                                |
|------------|-----------------------------------------------------------------------------------|
| -d         | 1 つまたはすべての Cisco Prime Network Registrar データベースをダンプ<br>します。                       |
| -1         | 1 つまたはすべての Cisco Prime Network Registrar データベースをロード<br>します。                       |
| -b         | すべての Cisco Prime Network Registrar データベースのシャドウバックアッ<br>プを作成します。                   |
| -r         | シャドウバックアップから1つまたはすべての Cisco Prime Network<br>Registrar データベースを復元します。              |
| - <b>c</b> | 1 つまたはすべての Cisco Prime Network Registrar データベース内の sleepycat<br>ログファイルをクリーンアップします。 |
| -h         | サポートされているオプションのヘルプ テキストを表示します。                                                    |

¢

重要

一度に実行できる操作は1つだけです。

I

#### 表 7: cnrdb\_util のオプション

| オプション                        | 説明                                                                                                    |
|------------------------------|----------------------------------------------------------------------------------------------------|
| -m { local   regional }      | Cisco Prime Network Registrar のインストール<br>モードを指定します。指定されていない場合、<br>この情報は cnr.conf ファイルから読み取られ<br>ます。ファイルが見つからない場合は、デフォ<br>ルトでローカル モードが使用されます。                                                                                                    |
| <b>-prog</b><br>path         | ダンプ、ロード、またはシャドウ バックアッ<br>プ実行可能ファイルのパスを指定します。指<br>定しない場合は、Cisco Prime Network Registrar<br>のインストールパスから取得されます。                                                                                                    |
| <b>-db</b><br><i>db-path</i> | ダンプ、ロード、またはシャドウバックアッ<br>プ実行可能ファイルのパスを指定します。指<br>定しない場合は、Cisco Prime Network Registrar<br>のインストールパスから取得されます。                                                                                                    |
| -db_pagesize<br>number       | 新しいデータベースを作成するときに使用す<br>るデータベースページのサイズ (バイト数)<br>を指定します。<br>最小ページサイズは 512 バイトであり、最大<br>ページサイズは 64K バイトであり、2 の累乗<br>にする必要があります。ページサイズが指定<br>されていない場合、ページサイズは、基盤と<br>なるファイルシステムの I/O ブロックサイズ<br>に基づいて選択されます。 (この方法で選択<br>されるページサイズは、512 バイトを下限と<br>し、16K バイトを上限とします)。<br>通常、デフォルトは適切です。ただし、大き<br>なページサイズはパフォーマンスが良好でな<br>い可能性があります。通常、4096 と 8192 は良<br>好なサイズです。cnrdb_stat ユーティリティ<br>を使用して、データベースのページサイズを<br>決定できます |

| オプション                                                                                     | 説明                                                                                                    |
|-------------------------------------------------------------------------------------------|----------------------------------------------------------------------------------------------------|
| -n<br>{ ccm   dhcp   dns   mcd   leasehist   lease6hist  <br>replica   subnetutil   all } | 「-d」ダンプ、「-l」ロード、または「-r」リ<br>カバリ操作のソース データベースの名前を指<br>定します。指定しない場合、操作はデータベー<br>スパスに存在するすべてのデータベースに対<br>して実行されます。このオプションは、「-b」<br>バックアップ操作には適用されません。<br>・ローカル モードの有効なデータベース名<br>は {ccm   dhcp   dns   mcd   all} です。<br>・リージョン モードの有効なデータベース<br>名は { ccm   dns   leasehist   lease6hist   replica<br>  subnetutil   all } です。 |
| -S                                                                                        | 実行している場合、Cisco Prime Network<br>Registrar サーバーエージェントの停止を試み<br>ることを指定します。                                                                                                    |
| -out<br>path                                                                              | 出力ファイルのデスティネーション パスを指<br>定します。指定しない場合は、ソース db パス<br>が使用されます。このオプションは、「-b」<br>バックアップおよび「-c」クリーンアップ操作<br>には適用されません。                                                                                                    |

C)

- \_\_\_\_\_
- 重要 ソースとターゲットのディレクトリが同じ場合、ダンプおよびロード操作は、ターゲットファ イルが作成されると、ソースファイルを削除します。これは、ダンプ/ロード操作が実行され て、大きなデータベースファイルの未使用領域を再キャプチャする際のディスク領域の要件を 最小限に抑えるために行われます。

 (注) ダンプ操作は、「.dbdump」を付加したデータベースファイル名を使用して、各データベース を指定された場所のファイルにダンプします。ロード操作は、\*. dbdumpファイルが見つかっ た場合にのみデータベースファイルをロードします。データベースファイルの名前は、 「.dbdump」のない名前です。

### フェールオーバー サーバーからの DHCP データの復元

フェールオーバー サーバーから、シャドウ バックアップの結果よりも新しい DHCP データを 復元できます。フェールオーバー パートナーの設定が同期されていることを確認します。ま た、不正なフェールオーバーパートナー(つまり、データベースが不良なパートナー)で次の 手順が実行され、復元する必要があることを確認します。 1. サーバーエージェントを停止します。

systemctl stop nwreglocal

2. 実行中のプロセスを確認します。

/opt/nwreg2/local/usrbin/cnr\_status

3. 残りのプロセスをキルします。

kill -9 pid

4. eventstore、ndb、および logs ディレクトリを削除します。

rm /var/nwreg2/data/dhcpeventstore/\*.\*

rm -r /var/nwreg2/data/dhcp/ndb/ rm -r /var/nwreg2/data/dhcp/ndb6/

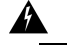

- 警 いずれかの DHCP データベースを削除する場合は、両方を削除する必要がありま
- 告 す。DHCPv4 (data/dhcp/ndb) または DHCPv6 (data/dhcp/ndb6) リースデータベース。1つだけ削除して、もう1つをそのままにしておくことはサポートされず、予期しない結果が生じる可能性があります。
- 5. サーバーエージェントを再起動します。

systemctl start nwreglocal